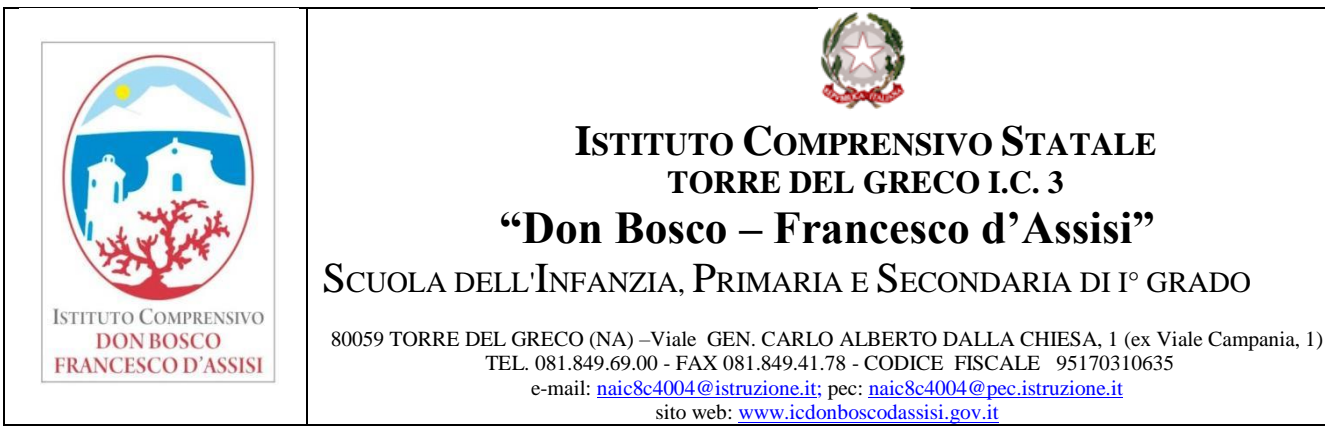

Prot. n° 960/A01

# AI DOCENTI DI SCUOLA PRIMARIA AI DOCENTI DI SCUOLA SECONDARIA

Torre del Greco, 01/3/2021

### **CIRCOLARE N. 67**

# Oggetto: Procedura modalità online per l'organizzazione dei colloqui con le famiglie

I prossimi colloqui scuola-famiglia saranno in videoconferenza su meet e anche in questa occasione sarà necessario seguire la procedura di descritta nella circolare n. 32 del 14/12/2020 per i colloqui di dicembre.

I giorni dedicati saranno i seguenti 8-9-10 marzo dalle ore 15-17. I docenti eventualmente impegnati nelle attività di educazione civica organizzeranno intervalli orari più lunghi negli altri giorni (es. 15-19.30).

Si sottolinea l'importanza dei colloqui principalmente con le famiglie delle classi prime e terze della secondaria, e classi quinte della primaria.

Si riporta la procedura per l'organizzazione degli incontri:

### Prima fase

- 1. Accedere al Registro Elettronico con le credenziali personali
- 2. Nella colonna di sinistra cliccare su "Colloqui"
- 3. Cliccare su crea nuovo
- 4. Inserire data, orario di inizio e fine del colloquio e durata (10 minuti)
- 5. Nella tendina tipologia scegliere Colloquio individuale
- 6. Nella tendina luogo scegliere videoconferenza
- 7. Nella tendina scegliere la classe di riferimento
- 8. Salvare

### Seconda fase

Attivazione del link da inserire nelle annotazioni della prenotazione del genitore

- 1. Entrare con le credenziali G Suite della scuola
- 2. Andare sui 9 puntini in alto a destra e cliccare su "CALENDAR"
- 3. Cliccare su "+ CREA" in alto a sinistra
- 4. Cliccare in altre opzioni
- 5. Inserire il titolo: Colloquio classe XX
- 6. Inserire il giorno, l'orario di inizio, orario di fine
- 7. Aggiungere videoconferenza
- 8. Copiare il link
- 9. Inserire questo link nelle annotazioni della prenotazione dopo che il genitore ha prenotato

# <u>Terza fase</u>

Controllare la prenotazione da parte dei genitori

- 1. Rifare la procedura 1. e2.
- 2. Cliccare su prenotati
- 3. Si evidenzia la prenotazione per la presenza di una matita gialla e una blu
- 4. Cliccare sulla matita gialla
- 5. Nelle annotazioni inserire il link della videoconferenza preventivamente organizzato per l'alunno su calendar

### Quarta fase

Il giorno dei colloqui il Docente entrerà in anticipo nella stanza con il link generato su calendar, attivando la videocamera e l'audio. Dopo essere entrato cliccherà sul lucchetto in basso a sinistra come in figura:

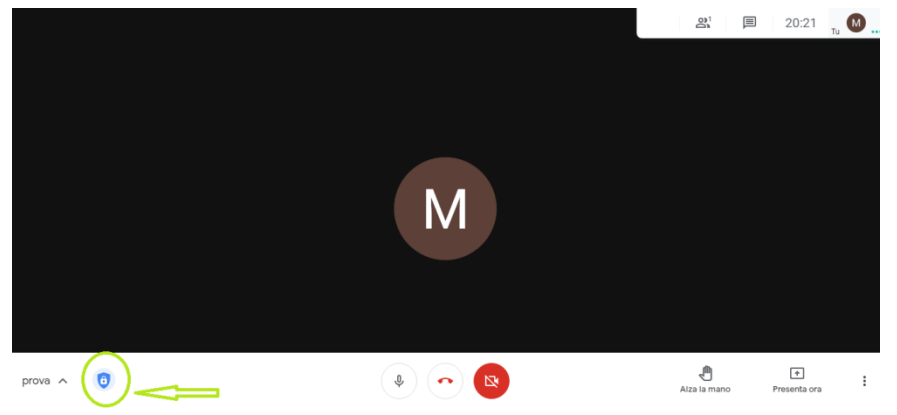

Successivamente, deselezionerà l'accesso rapido, come in figura

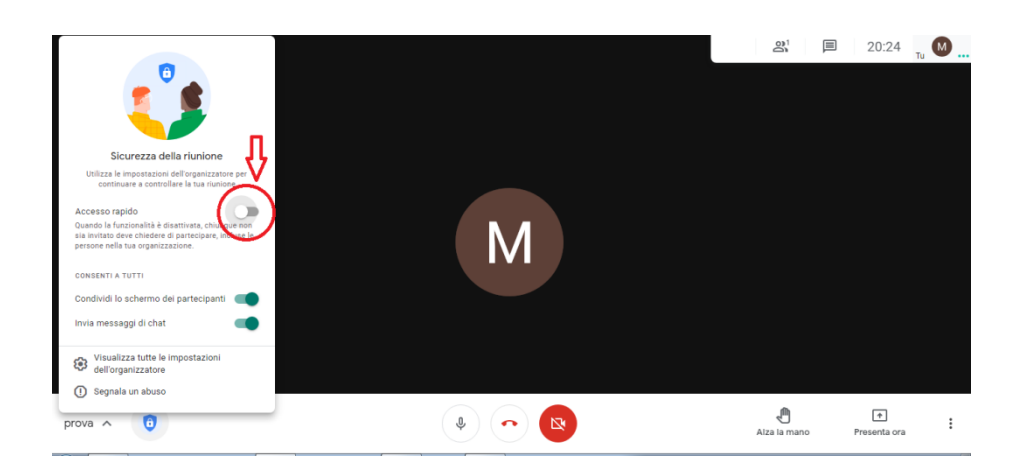

La deselezione serve per la privacy, si regolerà così l'accesso alla stanza da parte dei genitori che si collegheranno all'orario dell'appuntamento. Il docente ammetterà il singolo genitore. Si eviterà così l'accesso contemporaneo di più genitori.

Si sottolinea che i singoli colloqui devono avere un durata massima di 10 minuti in modo da evitare accavallamenti, pertanto si chiede di essere <u>puntuali</u>

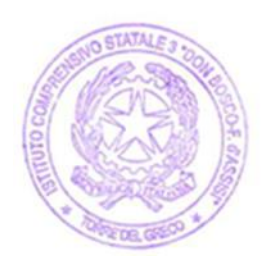

Il Dirigente Scolastico Prof.ssa Rosanna Ammirati (Firma autografa sostituita a mezzo stampa ex art. 3 c. 2 dlgs 39/93)